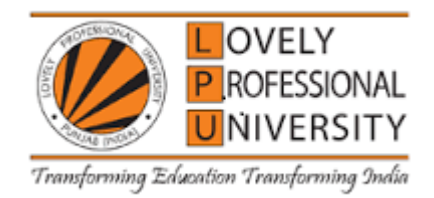

## **OPEN EDUCATIONAL RESOURCE**

## **Course Code: INT416**

## Course Title: SOFTWARE PROJECT MANAGEMENT LABORATORY

L.T.P: 0.0.3

## **FORMAT**

Credit: 2

| Course  | Unit | Broad   | OER        | OER   | Title of                 | %     | Source         |
|---------|------|---------|------------|-------|--------------------------|-------|----------------|
| Code    | map  | Topic   | Platform   | Туре  | OER                      | Unit  | URL            |
| and     | ped  |         |            |       |                          | mapp  |                |
| Title   |      |         |            |       |                          | ed    |                |
|         |      |         |            |       |                          | with  |                |
|         |      |         |            |       |                          | OER   |                |
|         |      |         |            |       |                          | in    |                |
|         |      |         |            |       |                          | (appr |                |
|         |      |         |            |       |                          | ox.)  |                |
|         | Unit | Getting | Tutorialsp | Read  | Introduction to Project  | 95%   | https://w      |
|         | 1    | То      | oint and   | ing   | Toolbars, Project        |       | ww.tutori      |
|         |      | Know    | Microsoft  | mater | Calendar View, Gantt     |       | alspoint.c     |
| INT411: |      | Microso |            | ial   | Chart. timeline view,    |       | om/ms_p        |
| SOFTW   |      | ft      |            | (Text | timescale and gridlines. |       | roject/ms      |
| ARE     |      | Project |            | )     | Choosing and creating    |       | <u>nroiaat</u> |
| PROJEC  |      | Definin |            |       | Calendar for Project     |       |                |
| Т       |      | g The   |            |       | and setting working and  |       | getting_s      |
| MANAG   |      | Project |            |       | non-working days.        |       | tarted.ht      |
| EMENT   |      |         |            |       | Applying calender on     |       | <u>m</u>       |
|         |      |         |            |       | Gantt chart. Formatting  |       | https://su     |
|         |      |         |            |       | Bar Styles in a Gantt    |       | pport.mic      |
|         |      |         |            |       | Chart View               |       | rosoft.co      |
|         |      |         |            |       |                          |       | <u>m/en-</u>   |

|      |         |            |        |                         |     | us/office/        |
|------|---------|------------|--------|-------------------------|-----|-------------------|
|      |         |            |        |                         |     | create-a-         |
|      |         |            |        |                         |     | project-          |
|      |         |            |        |                         |     | <u>in-</u>        |
|      |         |            |        |                         |     | project-          |
|      |         |            |        |                         |     | desktop-          |
|      |         |            |        |                         |     | <u>783c857</u>    |
|      |         |            |        |                         |     | <u>0-0111-</u>    |
|      |         |            |        |                         |     | <u>4142-</u>      |
|      |         |            |        |                         |     | <u>af80-</u>      |
|      |         |            |        |                         |     | 989aabfe          |
|      |         |            |        |                         |     | <u>29af</u>       |
|      |         |            |        |                         |     |                   |
| Unit | Tasks   | Microsoft  | Read   | Entering Tasks and its  | 90% | https://su        |
| 2    | Task    | and        | ing    | Duration,               |     | pport.mic         |
|      | Linkage | Tutorialsp | mater  | Understanding           |     | rosoft.co         |
|      | S       | oint       | ial (T | Milestones And Phases   |     | <u>m/en-</u>      |
|      |         |            | (Text  | Using Recurring         |     | us/office/        |
|      |         |            | )      | and                     |     | <u>link-</u>      |
|      |         |            |        | Changing Task Priority. |     | <u>tasks-in-</u>  |
|      |         |            |        | Tasks                   |     | <u>a-project-</u> |
|      |         |            |        | Deleting, Moving,       |     | <u>31b918ce</u>   |
|      |         |            |        | Arranging tasks using   |     | <u>-4b71-</u>     |
|      |         |            |        | priority. Manually and  |     | <u>475c-</u>      |
|      |         |            |        | Automatically           |     | <u>9d6b-</u>      |
|      |         |            |        | scheduled Tasks         |     | <u>0ee501b4</u>   |
|      |         |            |        | Switch task modes       |     | <u>be57</u>       |
|      |         |            |        | Simplified planning     |     |                   |
|      |         |            |        | with inactive tasks.    |     | https://w         |
|      |         |            |        |                         |     | <u>ww.tutori</u>  |
|      |         |            |        |                         |     | alspoint.c        |
|      |         |            |        |                         |     | <u>om/ms_p</u>    |
|      |         |            |        |                         |     | roject/ms         |

|        |          |           |       |                         | 1    |                  |
|--------|----------|-----------|-------|-------------------------|------|------------------|
|        |          |           |       |                         |      | _project_        |
|        |          |           |       |                         |      | create_ne        |
|        |          |           |       |                         |      | <u>w_plan.h</u>  |
|        |          |           |       |                         |      | <u>tm</u>        |
| Unit   | Resourc  | Microsoft | Read  | Using The Resource      | 85%  | https://su       |
| 3      | es       |           | ing   | Sheet View. Entering    |      | pport.mic        |
|        | Network  |           | mater | Resources, Assigning a  |      | rosoft.co        |
|        | Diagram  |           | ial   | Calendar To a Group     |      | <u>m/en-</u>     |
|        | View     |           | (Text | Of Resources.           |      | us/office/       |
|        |          |           | )     | Formatting the          |      | create-a-        |
|        |          |           |       | Network Diagram         |      | network-         |
|        |          |           |       | View                    |      | diagram-         |
|        |          |           |       | Formatting the          |      | in-              |
|        |          |           |       | Calendar view           |      | project-         |
|        |          |           |       |                         |      | desktop-         |
|        |          |           |       |                         |      | a3e8cc62         |
|        |          |           |       |                         |      | -27c5-           |
|        |          |           |       |                         |      | 4e94-            |
|        |          |           |       |                         |      | aaab-            |
|        |          |           |       |                         |      | <u>6fbc470b</u>  |
|        |          |           |       |                         |      | 6d33             |
| Unit   | Shorteni | Microsoft | Pead  | Setting The Critical    | 80%  | bttps://au       |
| 2<br>0 | ng Your  | wherosoft | ing   | Path                    | 0070 | nups.//su        |
| •      | Project  |           | mater | Using The Critical Path |      | pport.mic        |
|        | Overallo |           | ial   | View. Filtering For     |      | roson.co         |
|        | cations  |           | (Text | Critical Tasks Only     |      | <u>m/en-</u>     |
|        | Resolvi  |           | )     | And Shortening The      |      | us/office/       |
|        | ng       |           |       | Project.                |      | project-         |
|        | Overallo |           |       | Using The Resource      |      | managem          |
|        | cations  |           |       | Usage View, Using The   |      | ent-goal-        |
|        |          |           |       | Resource Management     |      | resolve-         |
|        |          |           |       | Toolbar, Using The      |      | resource-        |
|        |          |           |       | Resource Allocation     |      | <u>allocatio</u> |
|        |          |           |       | View, Using The         |      | <u>n-</u>        |
|        |          |           |       |                         |      |                  |

|      |               |           |              | Resource Allocation    |     | problems          |
|------|---------------|-----------|--------------|------------------------|-----|-------------------|
|      |               |           |              | Graph                  |     | ± 1               |
|      |               |           |              |                        |     | <u>cd56604a</u>   |
|      |               |           |              |                        |     | <u>-f660-</u>     |
|      |               |           |              |                        |     | <u>4ab2-</u>      |
|      |               |           |              |                        |     | <u>b074-</u>      |
|      |               |           |              |                        |     | <u>4cfafaef9</u>  |
|      |               |           |              |                        |     | <u>82d</u>        |
|      |               |           |              |                        |     |                   |
|      |               |           |              |                        |     | https://w         |
|      |               |           |              |                        |     | <u>ww.proje</u>   |
|      |               |           |              |                        |     | <u>ctmanage</u>   |
|      |               |           |              |                        |     | <u>r.com/blo</u>  |
|      |               |           |              |                        |     | <u>g/better-</u>  |
|      |               |           |              |                        |     | resource-         |
|      |               |           |              |                        |     | <u>schedulin</u>  |
|      |               |           |              |                        |     | g                 |
| Unit | Printing      | ProjectMa | Read         | Using Print Preview    | 80% | https://w         |
| 5    | Project       | nager and | ing          | and Project Summary    |     | ww.proje          |
|      | Reports       | Microsoft | mater        | Report. Compare actual |     | <u>ctmanage</u>   |
|      | Trackin       |           | 1al<br>(Taut | values to the baseline |     | <u>r.com/gui</u>  |
|      | g<br>Progress |           |              | project schedule       |     | <u>des/status</u> |
|      | Tiogress      |           | )            | Customizing toolbars   |     | <u>-report</u>    |
|      |               |           |              | and fields             |     |                   |
|      |               |           |              |                        |     | https://su        |
|      |               |           |              |                        |     | pport.mic         |
|      |               |           |              |                        |     | rosoft.co         |
|      |               |           |              |                        |     | <u>m/en-</u>      |
|      |               |           |              |                        |     | au/office/        |
|      |               |           |              |                        |     | <u>print-a-</u>   |
|      |               |           |              |                        |     | view-or-          |
|      |               |           |              |                        |     |                   |
|      |               |           |              |                        |     | report-           |